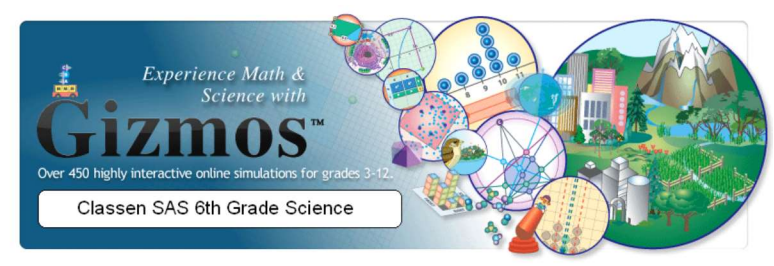

## **How to Access Gizmos**

- 1. Email **lindataylorbarnett@cox.net** to receive your temporary login credentials. This request must originate from an outside email address due to district email restrictions over the summer.
- 2. Access the following Gizmo website to login using your temporary login credentials: <u>https://www.explorelearning.com/</u>
- 3. Once you successfully login you will see a list of gizmos. Each Gizmo consists of the following components:
  - Interactive Simulation
  - Vocabulary Sheet
  - Student Exploration Sheet
  - Test Assessment (online)
- 4. Select the Gizmo titled Triple Beam Balance.
- 5. Select the **Lesson Info** button in the top right corner to access the **Student Exploration Sheet** and the **Vocabulary Sheet** for this Gizmo. Print and review both sheets before beginning this Gizmo.
- 6. Use the Interactive Simulation for this Gizmo to complete the Student Exploration Sheet.

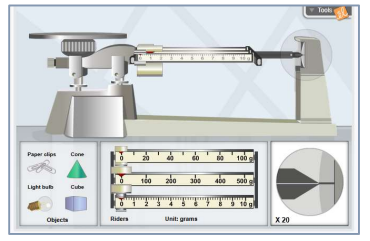

Screenshot of Simulation

- After you have completed the Student Exploration Sheet you will complete the online Test Assessment (located below the Interactive Simulation). You must click the Check Your Answers button to submit your assessment. There is no need to print this assessment.
- 8. You will turn in your **Student Exploration Sheet** and **Vocabulary Sheet** for each Gizmo on the first day of school.
- 9. Repeat all the steps above for the following Gizmos:
  - Road Trip
  - Energy Conversions